| HANDLING SYSTEM<br>& FACILITIES<br>DEFECTS<br>COMPLAINTS | Doc. No:<br>Revision<br>No:<br>Date:<br>Page No: | UTS/MFS/P03<br>04<br>14/10/24<br>1 / 19 |
|----------------------------------------------------------|--------------------------------------------------|-----------------------------------------|
|                                                          |                                                  |                                         |

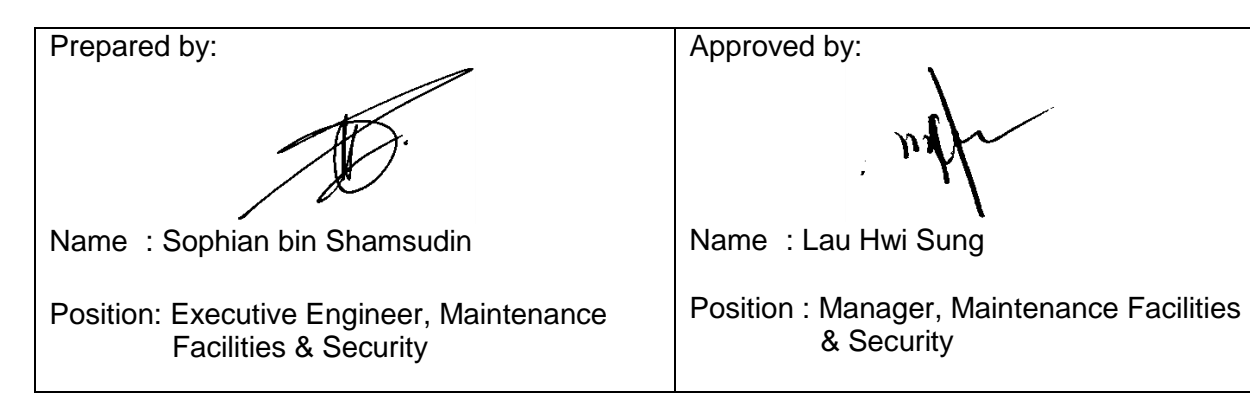

#### AMENDMENT RECORDS

| No. | Date     | Remarks                                                                                                    | Revision<br>No. | Approved by  |
|-----|----------|----------------------------------------------------------------------------------------------------|-----------------|--------------|
| 1   | 26/07/18 | Establishment                                                                                                    | 00              | Manager, MFS |
| 2   | 08/08/22 | Review the whole contents                                                                                                    | 01              | Manager, MFS |
| 3   | 19/07/24 | Review whole content;<br>- Combine SOP for<br>P03,P04,P05,P08,P17,P18,P19<br>& P20                                                                                                    | 02              | Manager, MFS |
| 4   | 01/10/24 | <ul> <li>review 3.0 References, 4.0</li> <li>Definitions/Abbreviations, 5.0</li> <li>Responsibility &amp; 8.0 Records</li> <li>revise Maintenance Facilities</li> <li>Defect Form</li> </ul> | 03              | Manager, MFS |
| 5   | 14/10/24 | Change the title of the SOP                                                                                                    | 04              | Manager, MFS |

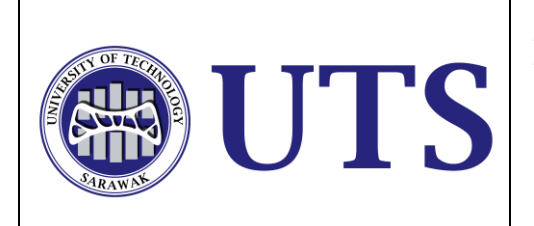

### 1.0 OBJECTIVE

The objective of this SOP is to ensure that all facilities such as the air conditioner, CCTV, telephone, paging, lighting, lift and electrical power system are managed smoothly and the number of complaints are minimised.

# 2.0 SCOPE

This procedure applies to all Person-In-Charge of the systems and technician in MFSD.

# 3.0 REFERENCES

- 3.1 Hands-On Manual CCTV System
- 3.2 Hands-On Manual Paging System
- 3.3 Hands-On Manual Telephone System
- 3.4 Hands-On Manual Lighting System
- 3.5 Hands-On Manual Building Management System
- 3.6 Hands-On Manual Electrical Power System
- 3.7 Hands-On Manual Lift System
- 3.8 Hostel Maintenance & Repair : <u>https://shorturl.at/qYMod</u>

### 4.0 DEFINITIONS/ABBREVIATIONS

- SOP : Standard Operating Procedure
- UTS : University of Technology Sarawak
- HOD : Head of Department
- MFSD : Maintenance, Facilities & Security Department
- CCTV : Closed-Circuit Television
- LED : Light Emitting Diode
- IP : Internet Protocol
- MCB : Miniature Circuit Breaker
- ELCB : Earth Leakage Circuit Breaker
- DB : Distribution Board

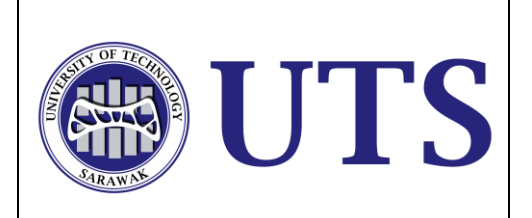

| Doc. No:        | UTS/MFS/P03 |
|-----------------|-------------|
| Revision<br>No: | 04          |
| Date:           | 14/10/24    |
| Page No:        | 3 / 19      |

- MCCB : Molded Case Circuit Breaker
- BMS : Building Management System
- FB : Facilities Booking
- VAV : Variable Air Volume
- IBOX : Intesis Box
- AHU : Air Handling Unit
- ELV : Extra Low Voltage
- GBI : Green Building Index
- CA : Card Access

#### 5.0 **RESPONSIBILITY**

- 5.1 Head of Department is responsible to ensure the SOP is adhered to.
- 5.2 MFSD staff is responsible to follow and adhered to this SOP.
- 5.3 Sub-contractor is responsible for rectifying any breakdowns if needed.

| UTS     | HANDLING SYSTEM<br>& FACILITIES<br>DEFECTS | Doc. No:        | UTS/MFS/P03 |
|---------|--------------------------------------------|-----------------|-------------|
|         |                                            | Revision<br>No: | 04          |
|         |                                            | Date:           | 14/10/24    |
| SARAWAN | COMPLAINTS                                 | Page No:        | 4 / 19      |

#### 6.0 PROCEDURE

a) CCTV System Breakdown

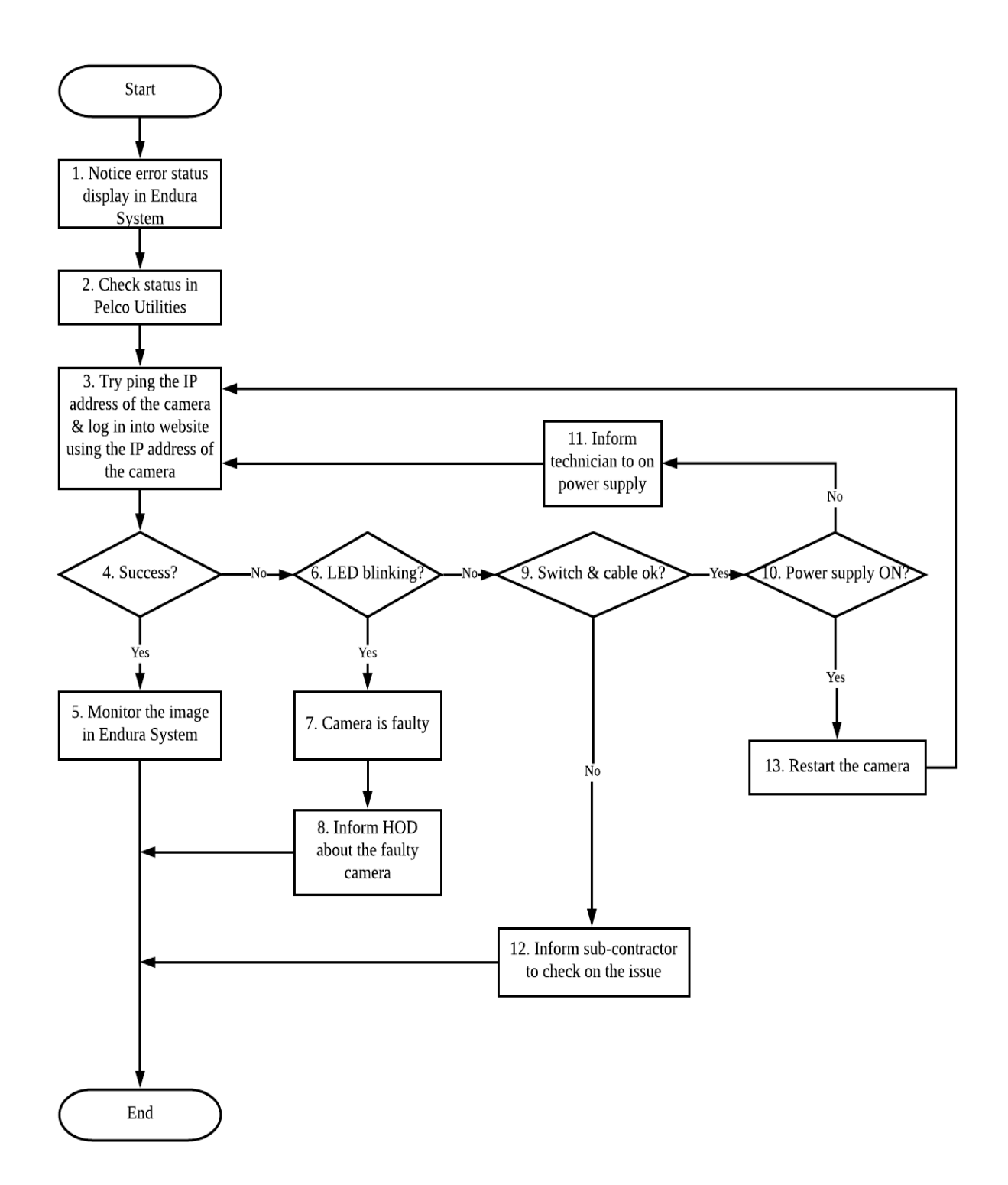

| UTS     | HANDLING SYSTEM<br>& FACILITIES<br>DEFECTS | Doc. No:        | UTS/MFS/P03 |
|---------|--------------------------------------------|-----------------|-------------|
|         |                                            | Revision<br>No: | 04          |
|         |                                            | Date:           | 14/10/24    |
| SATAWAN | COMPLAINTS                                 | Page No:        | 5 / 19      |

### b) Card Access System Breakdown

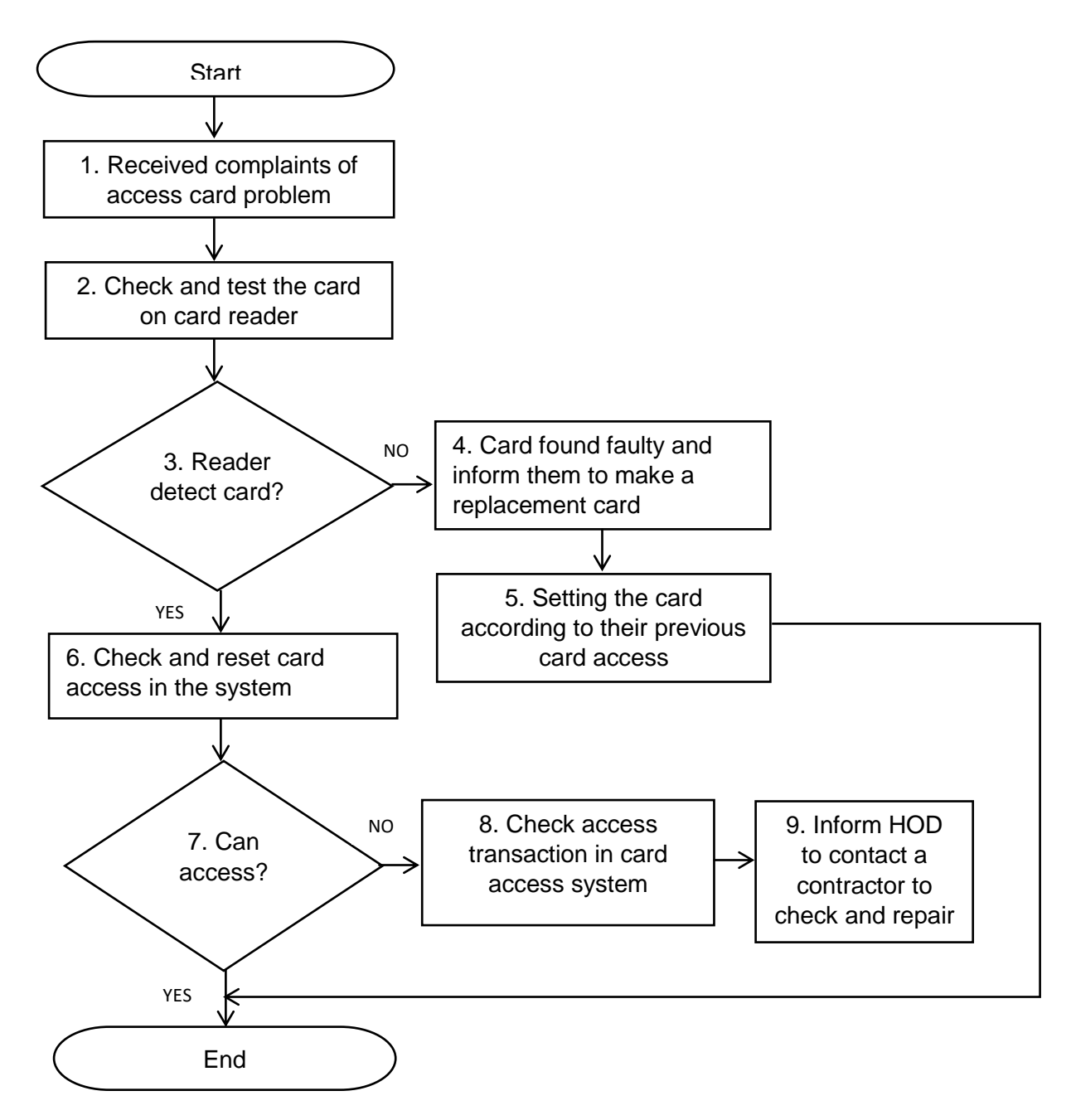

|            |                                            | Doc. No:        | UTS/MFS/P03 |
|------------|--------------------------------------------|-----------------|-------------|
| <b>UTS</b> | HANDLING SYSTEM<br>& FACILITIES<br>DEFECTS | Revision<br>No: | 04          |
|            |                                            | Date:           | 14/10/24    |
| SARAWAN    | COMPLAINTS                                 | Page No:        | 6 / 19      |

## c) Telephone System Breakdown

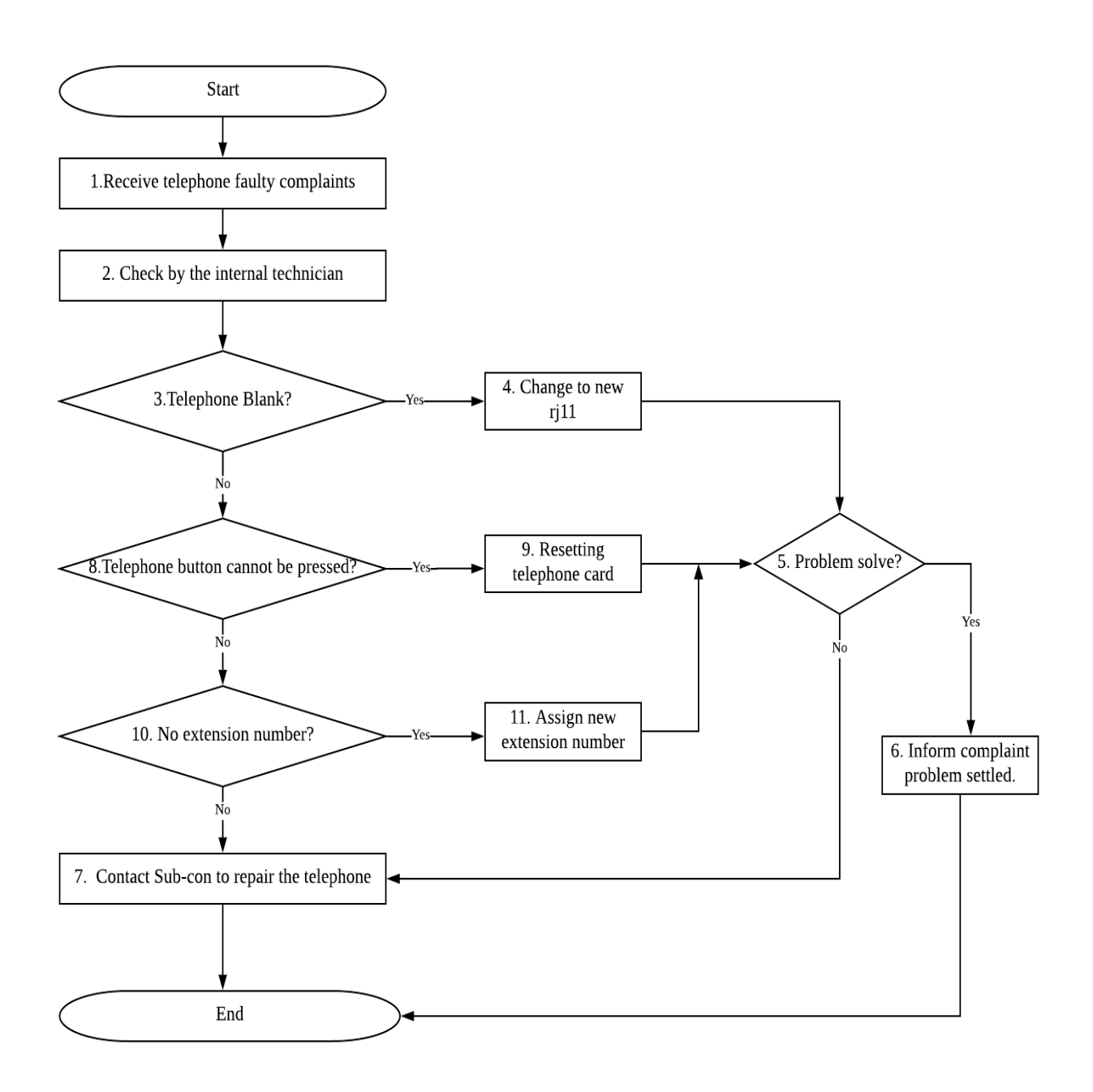

|  | HANDLING SYSTEM<br>& FACILITIES<br>DEFECTS<br>COMPLAINTS | Doc. No:<br>Revision | UTS/MFS/P03<br>04  |
|--|----------------------------------------------------------|----------------------|--------------------|
|  |                                                          | Date:<br>Page No:    | 14/10/24<br>7 / 19 |

#### d) Paging System Breakdown

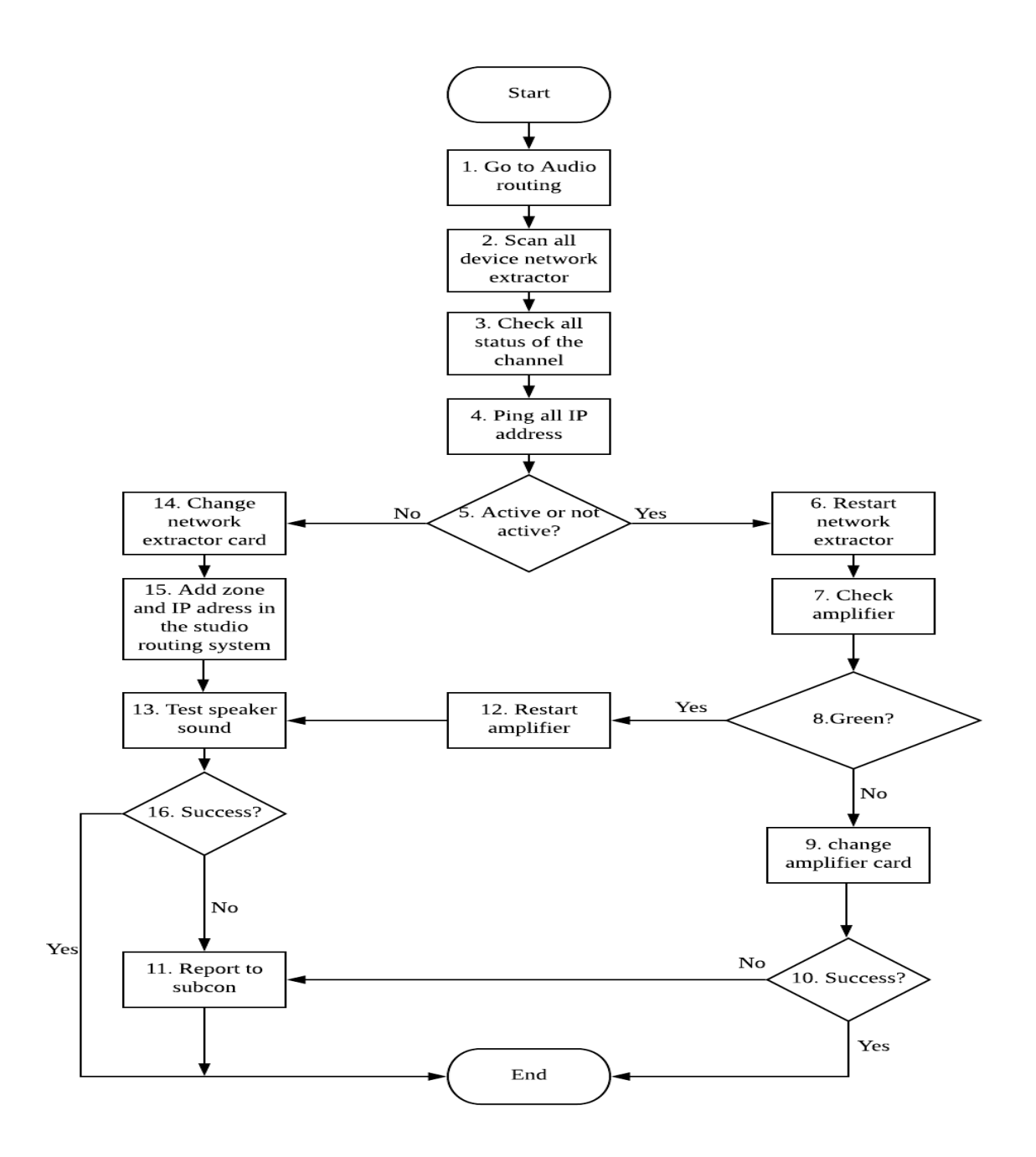

|            |                                            | Doc. No:        | UTS/MFS/P03 |
|------------|--------------------------------------------|-----------------|-------------|
| <b>UTS</b> | HANDLING SYSTEM<br>& FACILITIES<br>DEFECTS | Revision<br>No: | 04          |
|            |                                            | Date:           | 14/10/24    |
| SARAWAN    | COMPLAINTS                                 | Page No:        | 8 / 19      |

e) Lighting System Breakdown

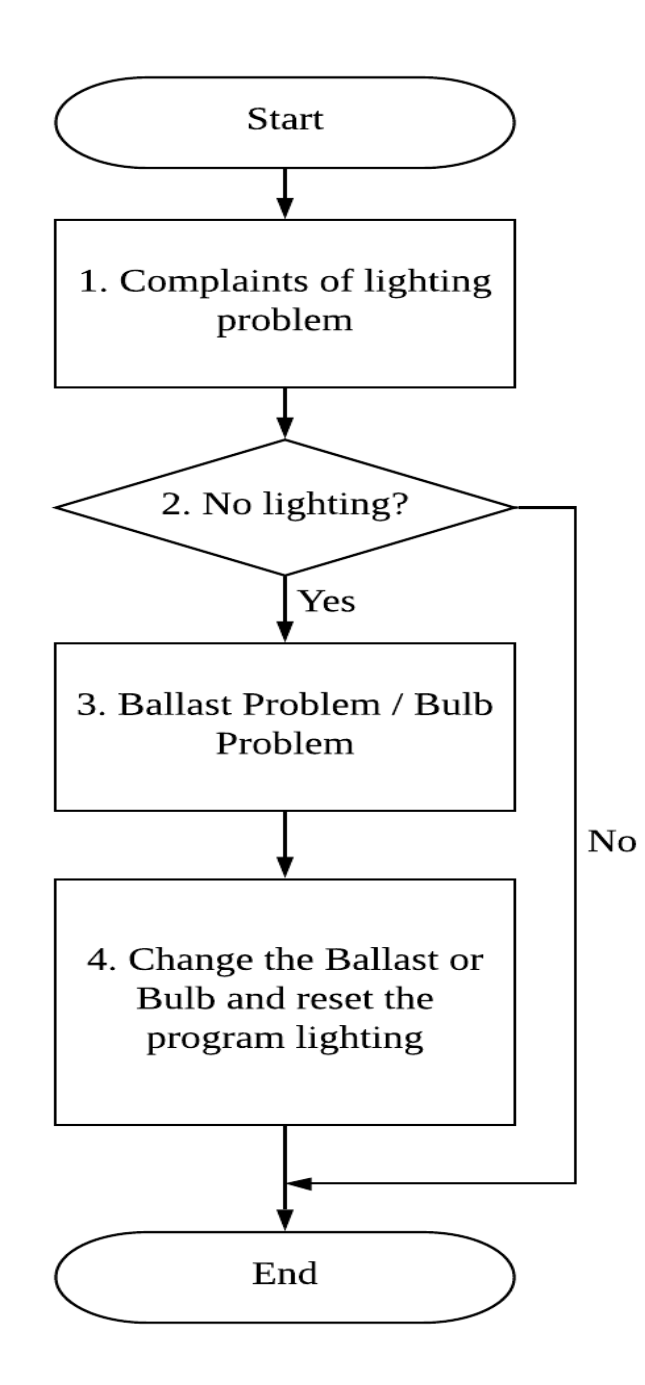

| UTS     | HANDLING SYSTEM<br>& FACILITIES<br>DEFECTS | Doc. No:        | UTS/MFS/P03 |
|---------|--------------------------------------------|-----------------|-------------|
|         |                                            | Revision<br>No: | 04          |
|         |                                            | Date:           | 14/10/24    |
| SARAWAN | COMPLAINTS                                 | Page No:        | 9 / 19      |

### f) Air Conditioner System Breakdown

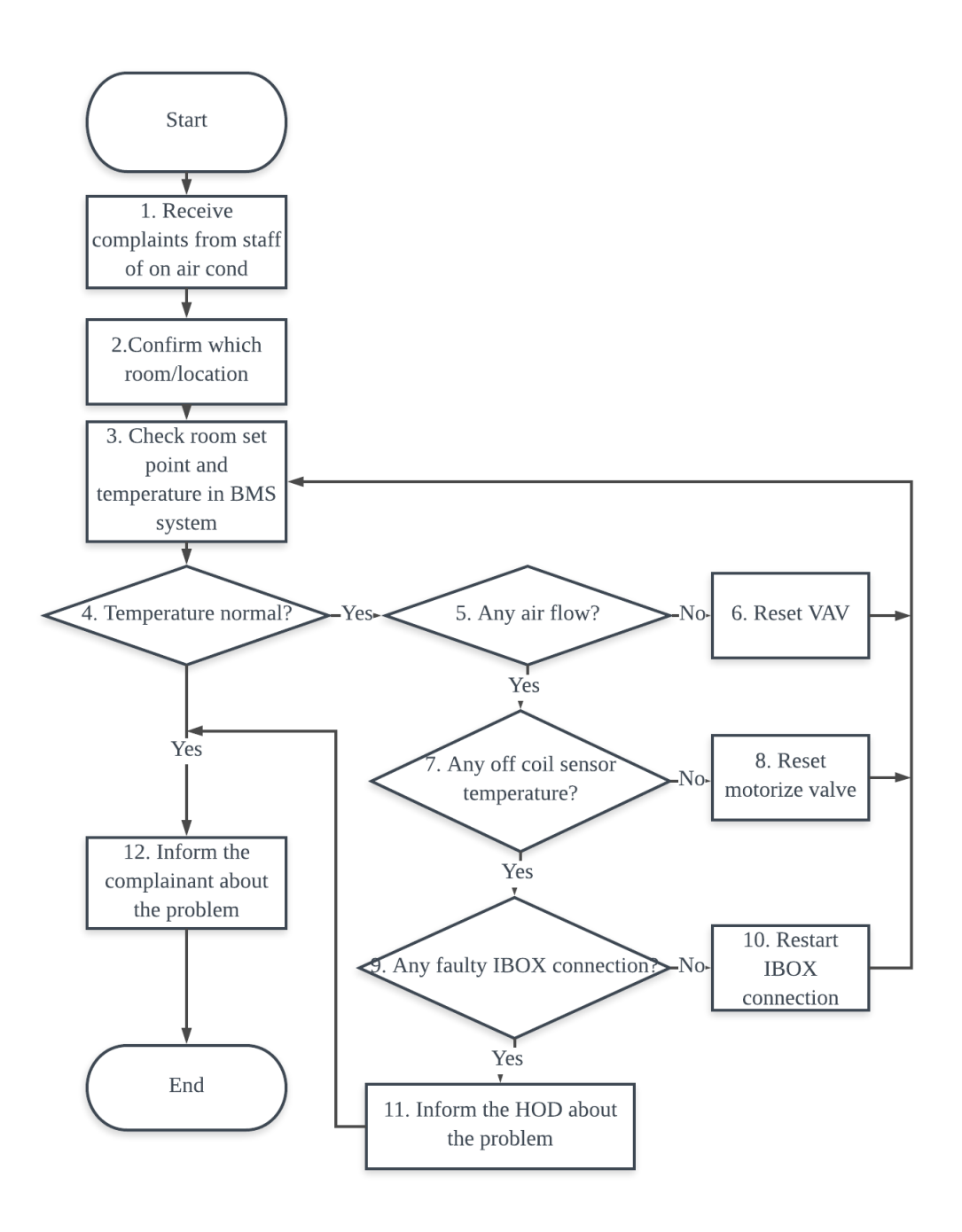

| UTS     | HANDLING SYSTEM<br>& FACILITIES<br>DEFECTS | Doc. No: UTS/MFS/P03 | UTS/MFS/P03 |
|---------|--------------------------------------------|----------------------|-------------|
|         |                                            | Revision<br>No:      | 04          |
|         |                                            | Date:                | 14/10/24    |
| SARAWAN | COMPLAINTS                                 | Page No:             | 10 / 19     |

# g) Lift System Breakdown

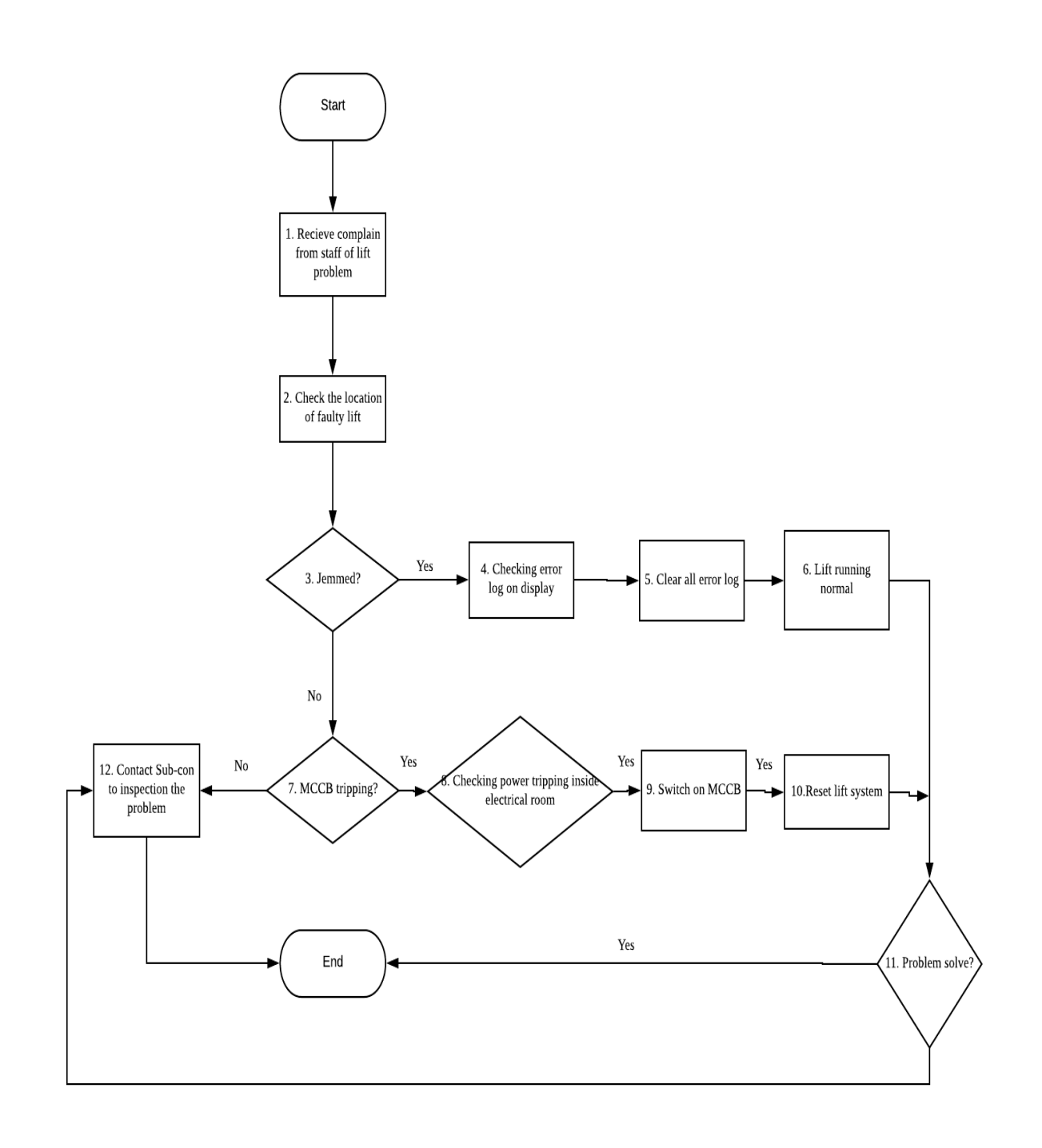

|         |                 | Doc. No: | UTS/MFS/P03 |
|---------|-----------------|----------|-------------|
|         | HANDLING SYSTEM | Revision | 04          |
|         | & FACILITIES    | No:      |             |
|         | DEFECTS         | Date:    | 14/10/24    |
| SARAWNY | COMPLAINTS      | Page No: | 11 / 19     |
|         |                 |          |             |

## h) Electrical Power Breakdown

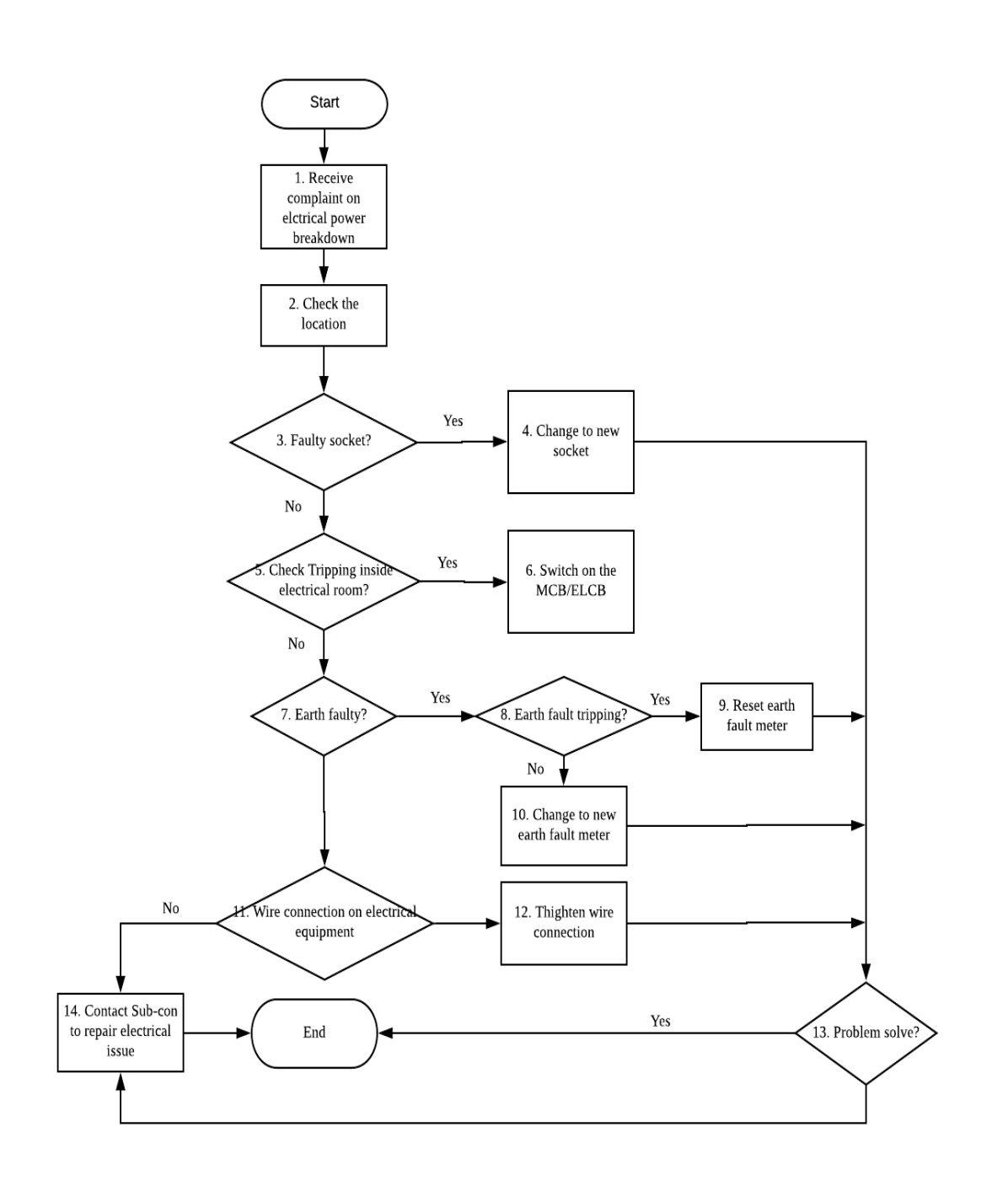

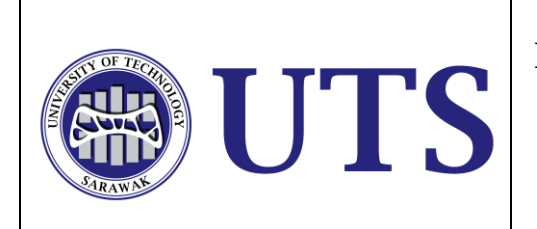

| Doc. No:        | UTS/MFS/P03                                      |
|-----------------|--------------------------------------------------|
| Revision<br>No: | 04                                               |
| Date:           | 14/10/24                                         |
| Page No:        | 12/19                                            |
|                 | Doc. No:<br>Revision<br>No:<br>Date:<br>Page No: |

# 7.0 DESCRIPTION

## A. CCTV System Breakdown

| No | Description                                                                                                    | Person in<br>Charge                | Document                              |
|----|----------------------------------------------------------------------------------------------------|------------------------------------|---------------------------------------|
| 1  | Upon checking the CCTV System, person-<br>in-charge of CCTV will notice the error<br>status display in Endura System.                                                                                                    | Technician                         | NIL                                   |
| 2  | When error status is displayed, person-in-<br>charge of CCTV will check the status in<br>Pelco Uitilies.                                                                                                    | Technician                         | NIL                                   |
| 3  | To check the camera whether it works or<br>not, person-in-charge of CCTV will ping the<br>IP address of the camera in command<br>prompt or by clicking the right click and click<br>'continues ping'. The setting of the camera<br>can also be logged in through website using<br>the IP address of each camera. | Technician                         | NIL                                   |
| 4  | Person-In-Charge of CCTV will monitor whether the IP address is successfully ping or not.                                                                                                    | Technician                         | NIL                                   |
| 5  | If successful, the image of the CCTV will<br>appear in Endura System and there is a<br>need to monitor back the image of camera.                                                                                                    | Technician                         | NIL                                   |
| 6  | If not successful, technician will go to the location of the CCTV to check the condition of the camera.                                                                                                    | Technician &<br>Sub-<br>contractor | NIL                                   |
| 7  | If the LED of the camera is blinking, it shows that the camera is faulty.                                                                                                    | Technician &<br>Sub-<br>contractor | Service Report &<br>Monthly Checklist |
| 8  | Person-In-Charge of CCTV will inform HOD about the faulty camera for HOD's action.                                                                                                    | Technician &<br>HOD                | Service Report &<br>Monthly Checklist |
| 9  | Back to process No.6, if LED is not blinking, technician will check the switch and PoE cable of the camera.                                                                                                    | Technician &<br>Sub-<br>contractor | NIL                                   |
| 10 | If the condition of switch and cable are ok, check the power supply.                                                                                                    | Technician                         | NIL                                   |
| 11 | If power supply is OFF or tripped, inform<br>technician that is in charge of electrical to<br>switch on power supply. Person-In-Charge<br>of CCTV will start back to procedure No.3<br>in the control room.                                                                                                    | Technician                         | NIL                                   |
| 12 | If the switch and cables are faulty,<br>technician will inform sub-contractor to<br>resolve the issue. Person-In-Charge of<br>CCTV has to document in the monthly<br>checklist or log book about the faulty.                                                                                                    | Technician &<br>Sub-<br>contractor | Monthly Checklist                     |

|       | HANDLING SYSTEM<br>& FACILITIES<br>DEFECTS<br>COMPLAINTS | Doc. No:<br>Revision<br>No:<br>Date:<br>Page No: | UTS/MFS/P03<br>04<br>14/10/24 |
|-------|----------------------------------------------------------|--------------------------------------------------|-------------------------------|
| ARAWA | COMPLAINTS                                               | Page No:                                         | 13 / 19                       |

| 13 | Back to procedure No.10, if the power        |            |     |
|----|----------------------------------------------|------------|-----|
|    | supply is ON, technician will try to restart | Technician | NIL |
|    | the camera and return to procedure No.3.     |            |     |

# B. Card Access System Breakdown

| No | Description                                                                                                    | Person in<br>Charge | Document                                                                                                    |
|----|----------------------------------------------------------------------------------------------------|---------------------|----------------------------------------------------------------------------------------------------|
| 1  | Receive complaints from staff or students of<br>access card problems. They will come to<br>Maintenance Office request to check on their<br>cards.                                                                                                    | CA<br>Technician    | <ol> <li>Hostel Maintenance<br/>&amp; Repair<br/>(<u>https://shorturl.at/qY</u><br/><u>Mod</u>)</li> <li>Maintenance<br/>Facilities Defects<br/>Form<br/>(UTS-MFS-P03-MFDF)</li> </ol> |
| 2  | The problematic access card is checked and tested on a card reader to determine its functionality.                                                                                                    | CA<br>Technician    | Nil                                                                                                    |
| 3  | <ul> <li>This decision point checks if the card reader is able to detect the access card.</li> <li>No: If the reader does not detect the card, proceed to step 4.</li> <li>Yes: If the reader detects the card, proceed to step 6.</li> </ul>                | CA<br>Technician    | Nil                                                                                                    |
| 4  | If the card is not detected, it is considered<br>faulty, and the user is informed to make a<br>replacement card. For staff cards, they may<br>ask HCAD to print a new card for them while<br>students will ask AARD to print a new card for<br>them as well. | CA<br>Technician    | Nil                                                                                                    |
| 5  | This step involves setting up the new card according to the user's previous access settings.                                                                                                    | CA<br>Technician    | Nil                                                                                                    |
| 6  | In this step, the card access is checked and reset in the system to ensure proper functionality.                                                                                                    | CA<br>Technician    | Nil                                                                                                    |
| 7  | <ul> <li>This decision point checks if the user can access the system with the card.</li> <li>No: If access is not granted, proceed to step 8.</li> <li>Yes: If access is granted, the process ends here.</li> </ul>                                         | CA<br>Technician    | Nil                                                                                                    |

| HANDLING SYSTEM<br>& FACILITIES<br>DEFECTS<br>COMPLAINTS | Doc. No:<br>Revision<br>No:<br>Date:<br>Page No: | UTS/MFS/P03<br>04<br>14/10/24<br>14 / 19 |
|----------------------------------------------------------|--------------------------------------------------|------------------------------------------|
|                                                          |                                                  |                                          |

| 8 | This step involves checking the transaction    |            |                  |
|---|------------------------------------------------|------------|------------------|
|   | logs in the card access system to diagnose any | CA         | Card Access      |
|   | issues.                                        | Technician | Transaction Logs |
| 9 | If issues are found that cannot be resolved    |            |                  |
|   | internally, the Head of Department (HOD) is    | CA         | Nil              |
|   | informed to contact a contractor for further   | Contractor |                  |
|   | checks and repairs.                            |            |                  |

# C. <u>Telephone System Breakdown</u>

| No | Description                                                                                                    | Person in<br>Charge      | Document                                                     |
|----|----------------------------------------------------------------------------------------------------|--------------------------|--------------------------------------------------------------|
| 1  | Receive telephone faulty complaints from staff.                                                                                                    | Technician               | Maintenance Facilities<br>Defects Form<br>(UTS-MFS-P03-MFDF) |
| 2  | Check the telephone faulty.                                                                                                    | Technician               | NIL                                                          |
| 3  | Telephone does not display number (telephone is blanked).                                                                                                    | Technician               | NIL                                                          |
| 4  | Check the cable and change to new rj11 to make telephone function.                                                                                                    | Technician               | NIL                                                          |
| 5  | After changing to new rj11 and the telephone displays number, this means that the telephone is functioning.                                                                                | Technician               | NIL                                                          |
| 6  | Inform staff problem or faulty is settled                                                                                                    | Technician               | NIL                                                          |
| 7  | After changing into new rj11 and the telephone is still blank, contact subcon to repair the telephone                                                                                      | Subcon                   | NIL                                                          |
| 8  | Telephone button cannot be pressed this means the telephone hanging.                                                                                                    | Technician               | NIL                                                          |
| 9  | Go to server room and reset the telephone<br>card. If the telephone function after<br>resetting the telephone card, repeat step 5<br>and 6. If telephone is not function repeat<br>step 7. | Technician<br>and Subcon | NIL                                                          |
| 10 | Punch the available number for new extension at the server room                                                                                                    | Technician               | NIL                                                          |
| 11 | Assign new extension number to make telephone functions. Repeat step 5 and 6 if the telephone is functioning. Repeat step 7 if telephone is not functioning.                               | Technician<br>and Subcon | NIL                                                          |

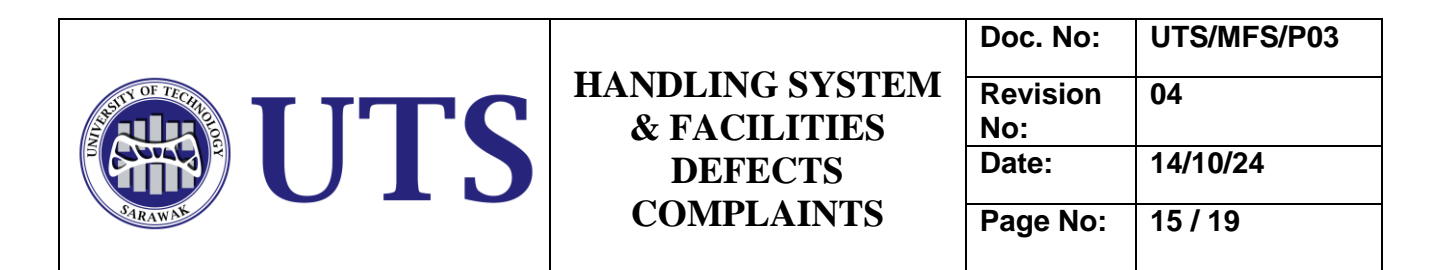

### D. Paging System Breakdown

| No | Description                                                                                                    | Person in                | Document          |
|----|----------------------------------------------------------------------------------------------------|--------------------------|-------------------|
|    |                                                                                                    | Charge                   |                   |
| 1  | Login into Vectus system and then go to audio routing                                                                                                  | Technician               | NIL               |
| 2  | Scan all device network extractor                                                                                                    | Technician               | NIL               |
| 3  | Check all status of the network extractor channel for all blocks.                                                                                      | Technician               | Monthly checklist |
| 4  | Ping all IP address for network extractor                                                                                                    | Technician               | NIL               |
| 5  | Check network extractor whether active or not.                                                                                                    | Technician               | NIL               |
| 6  | If active, restart network extractor to check network extractor status                                                                                 | Technician               | NIL               |
| 7  | Check the amplifier to confirm output sound                                                                                                    | Technician               | NIL               |
| 8  | Check amplifier led indicator whether green<br>or red                                                                                                  | Technician               | NIL               |
| 9  | If amplifier led is red this means amplifier is faulty. Change amplifier card.                                                                         | Technician<br>and Subcon | NIL               |
| 10 | After change amplifier card its back to normal.                                                                                                    | Technician               | NIL               |
| 11 | After changing amplifier card, but still show faulty, it means amplifier is faulty. Report to subcon.                                                  | Subcon                   | NIL               |
| 12 | If amplifier led is green its means amplifier<br>is normal. Restart the amplifier to test the<br>speaker sound.                                        | Technician<br>and Subcon | NIL               |
| 13 | Test the speaker sound to confirm the amplifier is functioning                                                                                         | Technician               | NIL               |
| 14 | If not active, change network extractor card to check network extractor status.                                                                        | Technician<br>and Subcon | NIL               |
| 15 | Add zone and IP address in the studio routing system. Test the speaker sound to confirm its function.                                                  | Technician               | NIL               |
| 16 | After changing the network extractor card,<br>and then adding the zone and IP address in<br>the studio routing system everything is back<br>to normal. | Technician               | NIL               |

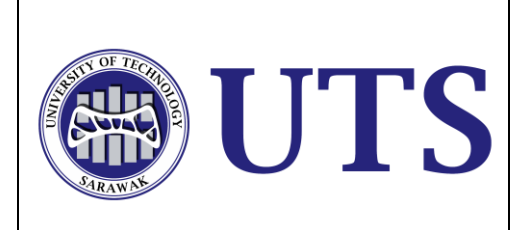

| Doc. No: | UTS/MFS/P03 |
|----------|-------------|
| Revision | 04          |
| No:      |             |
| Date:    | 14/10/24    |
| Page No: | 16 / 19     |
|          |             |

## E. Lighting System Breakdown

| No | Description                                                                                                    | Person in<br>Charge | Document                                                                                                    |
|----|----------------------------------------------------------------------------------------------------|---------------------|----------------------------------------------------------------------------------------------------|
| 1  | This is the initial step where complaints<br>regarding lighting issues are reported by<br>staffs.                            | MFSD Staff          | <ol> <li>Hostel &amp;<br/>Maintenance Repair<br/>(<u>https://shorturl.at/qYM</u><br/>od)</li> <li>Maintenance<br/>Facilities Defects Form</li> </ol> |
| 2  | This decision step involves checking if there is no lighting at all. It leads to the next step based on the answer (Yes/No). | MFSD Staff          | (UTS-MES-P03-MEDE)<br>Nil                                                                                                    |
| 3  | If the answer to "No lighting?" is "Yes," the problem is identified as either a ballast problem or a bulb problem.           | MFSD Staff          | Nil                                                                                                    |
| 4  | The final step involves changing the faulty ballast or bulb and resetting the program lighting to resolve the issue.         | MFSD Staff          | Nil                                                                                                    |

### F. Air Conditioner System Breakdown

| No | Description                                                                                                    | Person in  | Document                                                     |
|----|----------------------------------------------------------------------------------------------------|------------|--------------------------------------------------------------|
|    |                                                                                                    | Charge     |                                                              |
| 1. | <ol> <li>Receive complaints from staff on no<br/>aircond.</li> <li>Receive complaints from Staff<br/>through WhatsApp or Call.</li> </ol>                                                                                                    | MFSD Staff | Maintenance Facilities<br>Defects Form<br>(UTS-MFS-P03-MFDF) |
| 2. | <ul> <li>2. Confirm which room/location.</li> <li>Go to room or classroom to see if the aircond is working or not. If not working immediately go to the control room to view the BMS System.</li> </ul>                                                                | MFSD Staff | BMS System<br>(server)                                       |
| 3. | <ul> <li>3. Check room set point and temperature<br/>in BMS System.</li> <li>Go to the control room to see the set<br/>point and temperature of the room.<br/>The best room temperature is 23.5°c<br/>temperature set according to GBI<br/>thermal comfort.</li> </ul> | MFSD Staff | BMS System<br>(server)                                       |
| 4. | <ul> <li>4. Temperature Normal.</li> <li>After looking at the BMS System the correct temperature for one room is 23.5 °c or 24°c. This temperature</li> </ul>                                                                                                    |            |                                                              |

|         |                                 | Doc. No:           | UTS/MFS/P03 |
|---------|---------------------------------|--------------------|-------------|
|         | HANDLING SYSTEM<br>& FACILITIES | Revision 04<br>No: | 04          |
|         | DEFECTS<br>COMPLAINTS           | Date:              | 14/10/24    |
| SARAWAY |                                 | Page No:           | 17 / 19     |

|     | has been set according to GBI                                                                                                    | MFSD Staff   | BMS System             |
|-----|----------------------------------------------------------------------------------------------------|--------------|------------------------|
|     | thermal comfort.                                                                                                    |              | (server)               |
|     | If no changes check any air flow at<br>AHU Display in Computer.                                                                                                    |              |                        |
| 5.  | 5. Any air flow.                                                                                                    |              |                        |
|     | <ul> <li>If the temperature is not normal.<br/>Maintenance staff need to see the<br/>airflow. If there is no airflow. View<br/>VAV display. If there is airflow view<br/>coil sensor on the display AHU</li> </ul> | MFSD Staff   | BMS System<br>(server) |
|     | System in computer.                                                                                                    |              |                        |
| 6.  | 6. Reset VAV.                                                                                                    |              |                        |
|     | <ul> <li>If VAV is the cause of the problem.<br/>Maintenance Staff will go to room or<br/>classroom to see the VAV. After<br/>resetting VAV should be monitor first<br/>inside the Computer.</li> </ul>            | MFSD Staff   | Nil                    |
| 7.  | 7. Any off coil sensor temperature.                                                                                                    |              |                        |
|     | <ul> <li>Set Point for Coil Sensor is 12.8<br/>Deg.</li> </ul>                                                                                                    | MFSD Staff   | BMS System<br>(server) |
| 8.  | <ul> <li>8. Reset motorize valve.</li> <li>Motorise Valve will be stucked if the coil sensor is above 12.8 Deg in BMS System. MFSD Staff will go to AHU room to reset the motorise valve.</li> </ul>               | MFSD Staff   | Nil                    |
| 9.  | <ul> <li>9. Any faulty IBOX Connection.</li> <li>Check any faulty IBOX connection in<br/>BMS System through the computer.</li> </ul>                                                                               | MFSD Staff   | BMS System<br>(server) |
| 10. | <ul> <li>10. Restart IBOX Connection.</li> <li>If the IBOX system breaks the display<br/>on the computer will display "Cab<br/>Fail". Immediately go to ELV room to<br/>reset IBOX connection.</li> </ul>          | MFSD Staff   | BMS System<br>(server) |
| 11. | 11. Inform the HOD about the problems.                                                                                                    | MFSD Staff   | Nil                    |
| 12. | 12. Inform the complainant about the                                                                                                    |              | NII                    |
|     | problems.                                                                                                    | IVITSU Stall | INII                   |

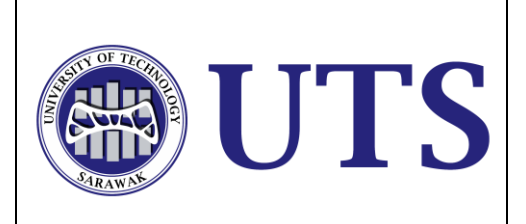

| Doc. No: | UTS/MFS/P03 |
|----------|-------------|
| Revision | 04          |
| No:      |             |
| Date:    | 14/10/24    |
| Page No: | 18 / 19     |

### G. Lift System Breakdown

| No  | Description                                                                                   | Person in<br>Charge       | Document               |
|-----|-----------------------------------------------------------------------------------------------|---------------------------|------------------------|
| 1.  | Received a complaint regarding lift issue                                                     |                           | Maintenance Facilities |
|     | reported by staff via phone call/WhatsApp                                                     | MFSD Staff                | Defects Form           |
|     |                                                                                               |                           | (UTS-MFS-P03-MFDF)     |
| 2.  | Identify the specific location of the lift that is                                            |                           |                        |
|     | experiencing problems.                                                                        | Technician                | Nil                    |
| 3.  | Assess if the lift is physically jammed.                                                      | Technician                | Nil                    |
| 4.  | If YES, review the error log displayed on the lift's control panel to identify any issues.    | Technician                | Nil                    |
| 5.  | Clear the recorded error logs to reset the system.                                            | Technician                | Nil                    |
| 6.  | Verify that the lift is functioning correctly after clearing the error logs.                  | Technician                | Nil                    |
| 7.  | Determine if the issue is caused by the MCCB (Molded Case Circuit Breaker) tripping.          | Technician                | Nil                    |
| 8.  | Conduct an inspection inside the electrical room to identify the cause of the power tripping. | Technician                | Nil                    |
| 9.  | Turn the MCCB back on to restore power.                                                       | Technician                | Nil                    |
| 10. | Perform a reset of the lift system to ensure all components are functioning properly.         | Technician                | Nil                    |
| 11. | Check if the steps taken have resolved the lift issue.                                        | Technician                | Nil                    |
| 12. | If the problem persists, contact a subcontractor for further inspection and resolution.       | Technician<br>and sub-con | Lift service report    |

#### H. Electrical Power Breakdown

| No | Description                                                     | Person in<br>Charge | Document                                                                                                    |
|----|-----------------------------------------------------------------|---------------------|----------------------------------------------------------------------------------------------------|
| 1  | Receive complain from staff on electrical power breakdown.      | Technician          | <ol> <li>Hostel Maintenance<br/>&amp; Repair<br/>(<u>https://shorturl.at/qYM</u><br/>od)</li> <li>Maintenance<br/>Facilities Defects Form<br/>(UTS-MFS-P03-MFDF)</li> </ol> |
| 2  | Confirm with staff which location of electrical power breakdown | Technician          | Nil                                                                                                    |
| 3  | Go to the location and identify the problem                     | Technician          | Nil                                                                                                    |

|         | HANDLING SYSTEM<br>& FACILITIES<br>DEFECTS<br>COMPLAINTS | Doc. No:        | UTS/MFS/P03 |
|---------|----------------------------------------------------------|-----------------|-------------|
|         |                                                          | Revision<br>No: | 04          |
|         |                                                          | Date:           | 14/10/24    |
| SARAWAN |                                                          | Page No:        | 19/19       |
| SARAWAN |                                                          | Page No:        | 19 / 19     |

| 4   | If the power socket got burn, replace with new     |             |       |
|-----|----------------------------------------------------|-------------|-------|
|     | socket.                                            | Technician  | Nil   |
| 5   | Socket still has no power supply, check tripping   | Technician  | Nil   |
|     | inside electrical room.                            |             |       |
| 6   | Check on DB (Division Board) which                 |             |       |
|     | MCB/ELCB (Miniature Circuit Breaker/Earth          |             |       |
|     | Leakage Circuit Breaker) drop and on the drop      | Technician  | Nil   |
|     | MCB/ELCB.                                          |             |       |
| 7   | Check on Earth fault meter.                        | Technician  | Nil   |
| 8   | Earth fault meter tripping.                        | Technician  | Nil   |
| 9   | If the earth fault meter displayed red led light   |             |       |
|     | blinking and press the reset button.               | Technician  | Nil   |
| 10  | If the meter still cannot be reset replace the new | Technician  | Nil   |
|     | earth fault meter.                                 |             |       |
| 11. | Check all the wire connections on all electrical   |             |       |
|     | equipment                                          | Technician  | Nil   |
|     |                                                    |             |       |
| 12  | Tighten all the wire connections                   | Technician  | Nil   |
| 12  |                                                    | roomiolan   |       |
| 13  | After all the electrical issues are rectified,     |             |       |
|     | double check all the equipment and make sure       | Technician  | Nil   |
|     | all the problem solved.                            |             |       |
| 14  | If all the electrical issues cannot be solved      |             |       |
| 14  | contact Sub-con to repair the major problem        | Technician  | Nil   |
|     |                                                    | and Sub-con | 1 111 |
|     |                                                    |             |       |

# 8.0 RECORDS

| No | Title / Records                | Location / Responsibility | <b>Retention Period</b> |
|----|--------------------------------|---------------------------|-------------------------|
| 1  | CCTV monthly checklist         | Maintenance               | 1 year                  |
|    |                                | Office/Technician         |                         |
| 2  | Maintenance Facilities Defects | Maintenance               | 1 year                  |
|    | Form                           | Office/Technician         |                         |
|    | (UTS-MFS-P03-MFDF)             |                           |                         |
| 3  | Paging monthly checklist       | Maintenance               | 1 year                  |
|    |                                | Office/Technician         |                         |
| 4  | Facilities Booking Form        | Maintenance               | 1 year                  |
|    | (UTS-MFS-P09-BFP)              | Office/Technician         |                         |
| 5  | Lift service report            | Maintenance               | 1 year                  |
|    |                                | Office/Technician         |                         |
| 6  | Monthly Electrical Room Log    | Maintenance               | 1 year                  |
|    | Record                         | Office/Technician         |                         |
| 7  | Hostel Maintenance & Repair    | Google Drive/SDSC         | 1 year                  |
|    | (https://shorturl.at/qYMod)    | -                         | -                       |